## 4.4: Linking I-8xx7, I-7188EG/XG & W-8xx7 To Touch 500

Touch500 series HMI support below protocols to link to ICP DAS ISaGRAF controllers.

| Item              | Protocols                                             |
|-------------------|-------------------------------------------------------|
| Touch-506L        | Modbus RTU RS-232 , Modbus RTU RS-485                 |
| Touch-8000        | Modbus RTU RS-232 , Modbus RTU RS-485 , Modbus TCP/IP |
| Touch-506T / 510T | Modbus RTU RS-232 , Modbus RTU RS-485                 |

Touch 506T/506I /510T (PLC 232)

Please install "EasyBuilder 500" software (Ver. 2.7.1 or later version) first before you can program the Touch 506L, 506T, 510T HMI. You may download the new released software and manual from below web site

<u>http://www.icpdas.com/download/others/touch/touch.htm</u> "**setup.zip**" or run "setup.exe" at USB\_CD:\napdos\touch\500series\setup\

RS-232 Cable Pin assignment of PC to Touch 500 series (For PC to download HMI screen).

| PC 9-Pin DSUB Female (RS232) | Touch 500 (PC-232) 9-Pin DSUB Female |
|------------------------------|--------------------------------------|
| RXD 2                        | 8 RXD                                |
| TXD 3                        | 7 TXD                                |
| GND 5                        | 5 GND                                |

RS-232 Cable Pin assignment between controllers and Touch 500 series.

L-8000 COM1 & L-7188 COM1 (BS232)

| $1-0000 \text{ CONT} (\text{K})^2 (22)$             | 100CH 5001/500L/5101 (1 LC 252)                                                                 |
|-----------------------------------------------------|-------------------------------------------------------------------------------------------------|
| 9-Pin Dsub Male<br>2 TXD<br>3 RXD<br>5 GND          | 9-Pin Dsub Male           2 TXD           3 RXD           5 GND           7 CTS           8 RTS |
| Wincon COM2 (RS232)                                 | Touch 506T/506L/510T (PLC 232)                                                                  |
| <b>9-Pin Dsub Female</b><br>2 RXD<br>3 TXD<br>5 GND | 9-Pin Dsub Male           2 TXD           3 RXD           5 GND           7 CTS           8 RTS |
| RS-485 Cable Pin assignment between contr           | collers and Touch 500 series                                                                    |
| I-8417/8817 COM2 (RS485)                            | Touch 506T/506L/510T (PLC 485)                                                                  |
| +* DATA +<br>DATA                                   | 2 R+<br>1 R-                                                                                    |
| Wincon COM3 (RS485)<br>D +<br>D                     | Touch 506T/506L/510T (PLC 485)                                                                  |

## 4.4.1: Program the I-8xx7, I-7188EG/XG & W-8xx7

To make data of the I-8xx7, I-7188EG/XG & W-8xx7 controller to be accessible to the Touch 510T, variables in the controller should be assigned a network address. Please refer to section 4.1, 4.2. If you are not familiar with the ISaGRAF programming, recommended to review Chapter 2.

| es used in t | b ubed in this example. |           |                 |        |  |  |  |  |
|--------------|-------------------------|-----------|-----------------|--------|--|--|--|--|
| Name         | Туре                    | Attribute | Network address | Others |  |  |  |  |
| OUT01        | Boolean                 | Output    | 0001            | -      |  |  |  |  |
| OUT02        | Boolean                 | Output    | 0002            | -      |  |  |  |  |
| VAL1         | Integer                 | Internal  | 000A (10)       | -      |  |  |  |  |

Variables used in this example.

## IO connection:

| 📷 ISaGRAF - TEST - I/O connection | _ 🗆 × |
|-----------------------------------|-------|
| Eile Edit Tools Options Help      |       |
| 🛍 🔤 😫 🗭 💼 🗘 🕂 🖡 👫 🖀               |       |
| • ► m ref = 10                    |       |
|                                   |       |
| 2 OUT02                           |       |
| 3 3                               |       |
| 4                                 |       |
| 5                                 |       |
| 6                                 |       |
| 7                                 |       |
| 8 📼 show3led 🗛 🔸                  |       |
| 9                                 |       |
| 10                                |       |
| 11                                |       |
| 12                                |       |
|                                   |       |

A simple LD program to show the "VAL1" to 7-segment LED:

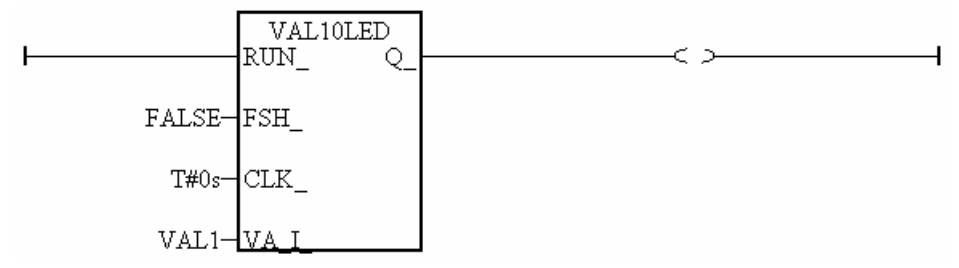

After you finish this project, compile and download it to the I-8xx7 controller.

## 4.4.2: Program the Touch 510T

The "EasyBuilder 500" software can be used to designe many useful pictures for Touch 500 series. This section illustrates a simple example to program a Touch 510T. For more information about programming on the Touch series, please refer to the user manual which is provided with the "Touch" series hardware.

Click on the Windows "Start" button, then click on the "Program" button, then click on the "EasyBuilder" – "EasyBuilder 500" button. The following window will be displayed. Select the proper model for your application.

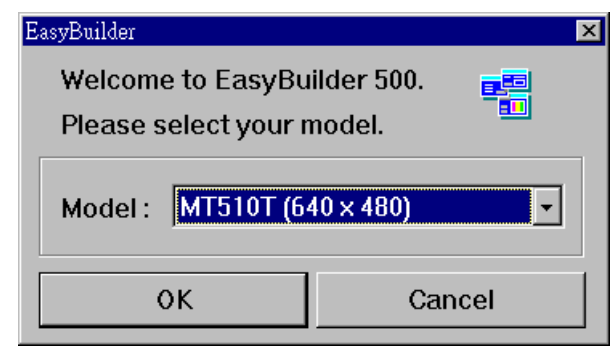

Click "File" - "New" to create a new project.

| EE                            | EasyBi         | ailder -        | [ EBP         | rjl : Wi     | ndow 1   | 10 - In | itial Screen | ]     |          |              |               |       | [      | ٦×       |
|-------------------------------|----------------|-----------------|---------------|--------------|----------|---------|--------------|-------|----------|--------------|---------------|-------|--------|----------|
| EB                            | File           | <u>E</u> dit    | ∐iew          | Option       | Draw     | Parts   | Library      | Tools | Window   | <u>H</u> elp |               |       |        | ۶×       |
| Ľ                             | Ne             | ew              |               |              | Ci       | trl+N   |              | ની ન  | 100 🖻    |              | • 🕘 💷 🗄       |       |        | Stat     |
|                               | Q              | pen             |               |              | Ci       | trl+O   |              | F     |          | E A          | _ 81 mm on    | . nît |        |          |
|                               | <u>C</u> 1     | ose             |               |              |          |         |              |       |          | 1- 1         | · -+1 -11 -12 |       |        |          |
|                               | <u>S</u> a     | ve              |               |              | Ci       | trl+S   |              |       |          |              |               |       |        | <u></u>  |
| 97                            | Sa             | ve <u>A</u> s   |               |              |          |         |              |       |          |              |               |       | Line i | -        |
| $\geq$                        | 11             | test.epj        |               |              |          |         |              |       |          |              |               |       |        |          |
| 므                             | 21             | EBPrj1          | .epj          |              |          |         |              |       |          |              |               |       |        |          |
| $\underline{O}$               | <u>3</u> (     | C:\EB5          | 00_T\Pr       | oject\test 1 | .epj     |         |              |       |          |              |               |       |        |          |
|                               | 4 (            | C:\EB5          | 00_T\Pr       | oject\test2  | 2.epj    |         |              |       |          |              |               |       |        | <u> </u> |
| $\frac{P_{\lambda}}{3\omega}$ | E <sub>2</sub> | cit             |               |              |          |         |              |       |          |              |               |       |        |          |
| <u> </u>                      |                | - 17            | 7             |              |          |         |              |       |          |              |               |       | -      | ×.       |
| ŵ                             |                | - 18            | 3             |              |          |         |              |       |          |              |               |       |        | RP       |
|                               |                | - 19            |               |              |          |         |              |       |          |              |               |       |        | ED       |
|                               |                | 21              | í 🔤           |              |          |         |              |       |          |              |               |       |        |          |
| M                             |                |                 |               |              |          |         |              |       |          |              |               |       |        |          |
| PLC                           |                |                 |               |              |          |         |              |       |          |              |               | -     |        |          |
| EL                            |                | 🕤 Wind<br>籠 Obi | aows<br>iects | Create a 1   | new docu | ment    |              | X     | - 37 V - | .A           |               |       |        |          |

Click "Edit" – "System Parameters" to set the communication parameter between the Touch 510 and the ISaGRAF controller.

| <b>EE</b> Ea | svBuilder -          | Window Copy               |        | creen | 1       |        |      |   | _ [  | IX               |
|--------------|----------------------|---------------------------|--------|-------|---------|--------|------|---|------|------------------|
| <b>EB</b> I  | File Edit            | <u>P</u> aste             | Ctrl+V | rary  | Tools   | Window | Help |   | _ 6  | I XI             |
|              | <u>≈∎</u> <u>*</u> - | <u>D</u> elete            | Del    | <br>  |         |        |      |   | <br> | Ī                |
|              | 1.40                 | <u>L</u> ayer             |        |       |         |        | E e  |   |      |                  |
|              | ont:16               | <u>N</u> udge             |        | ▶≝    |         |        |      |   |      |                  |
|              | 🖃 Windo              | <u>A</u> lign             |        | •     |         |        |      |   | ۰    | <u></u> <b> </b> |
| 99           | 4:                   | <u>M</u> ake Same Size    |        | •     |         |        |      |   | REO! |                  |
| 긬            | *10                  | Flip Vertical             |        |       |         |        |      |   | 123  | <b>1</b>         |
| 믝            | - 11                 | Flip Horizontal           |        |       |         |        |      |   |      |                  |
| <u> </u>     | - 12                 | Rotate 90 degree          |        |       |         |        |      |   |      | <u> </u>         |
| <u> </u>     | 13                   |                           |        | _     |         |        |      |   | -    |                  |
| A            | 14                   | <u>G</u> roup             |        |       |         |        |      |   |      | 井                |
| <u>80</u>    | 16                   | UnGroup                   |        |       |         |        |      |   |      | 믱                |
| <u> </u>     | - 17                 | Redraw Window             |        |       |         |        |      |   |      |                  |
| <u>××</u>    | - 18                 | Select All Objects        |        |       |         |        |      |   |      |                  |
|              | - 19                 | / Soloct                  |        |       |         |        |      |   |      | <u></u>          |
| ₿            | - 20                 | Select Newt Object        |        |       |         |        |      |   | I    |                  |
| M            |                      | perect mext on ject       |        |       |         |        |      | - |      |                  |
| PLC          | 📲 🖞 Wind             | C <u>h</u> ange Attribute |        |       |         |        |      |   |      |                  |
| EL           | 🖀 Obje               | System Parameters         |        |       | X = 145 | Y = 30 |      |   | :    |                  |

PLC type should be set to "**MODBUS RTU**", Serial port set to "RS232", Data bits set to "8 Bits", Stop bits set to "1 Bit", Baud rate set to "19200", Parity set to "None", PLC station No. set to be equal to the Net-ID of the I-8xx7 (set to 1 in this example).

| PLC type : MODBUS RTU             | •                           |
|-----------------------------------|-----------------------------|
| HMI model : MT510T (640 x 480)    |                             |
| Serial port I/F : RS232           | Baud rate: 19200            |
| Data bits 🛛 💌 💌                   | Parity None                 |
| Stop bits : 1 Bit                 |                             |
| HMI station No. : 0               | PLC station No. :           |
| Multiple HMI : Disable            | HMI-HMI link speed : 115200 |
| PLC time out constant (sec) : 3.0 | PLC block pack: 0           |

Note:

 If using Touch 8000 's Ethernet to link to controller, please set PLC type as "MODBUS RTU TCP/IP", PLC I/F port as "Ethernet", Local IP address as Touch 8000 's IP, Server IP address as controller 's IP, PLC station No. as the same Net-ID No. of the controller (default is 1)
 If the cable between the Touch 500 series and the controller is 2-wire RS-485, please set PLC type as "RS-485 2W". Other setting is the same as RS-232. Click on "Text" to add a text. Select the prefered "Color", "Font", "Align" for the text and then enter the "Content". And then place it to the proper position.

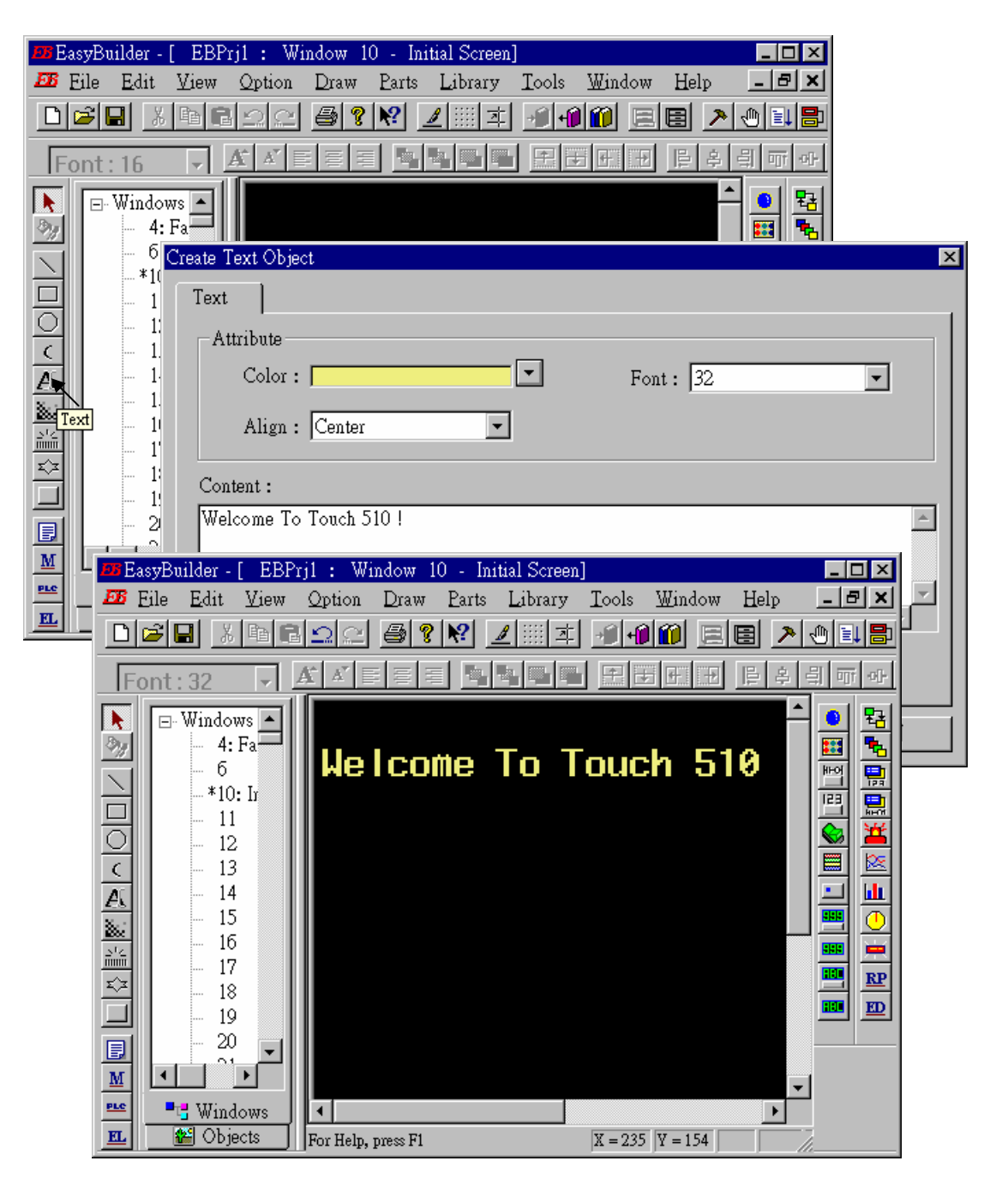

Click on "Function Key" to add a change-window button. Click on "General", then select "Change Window" and set "Window No." to 11.

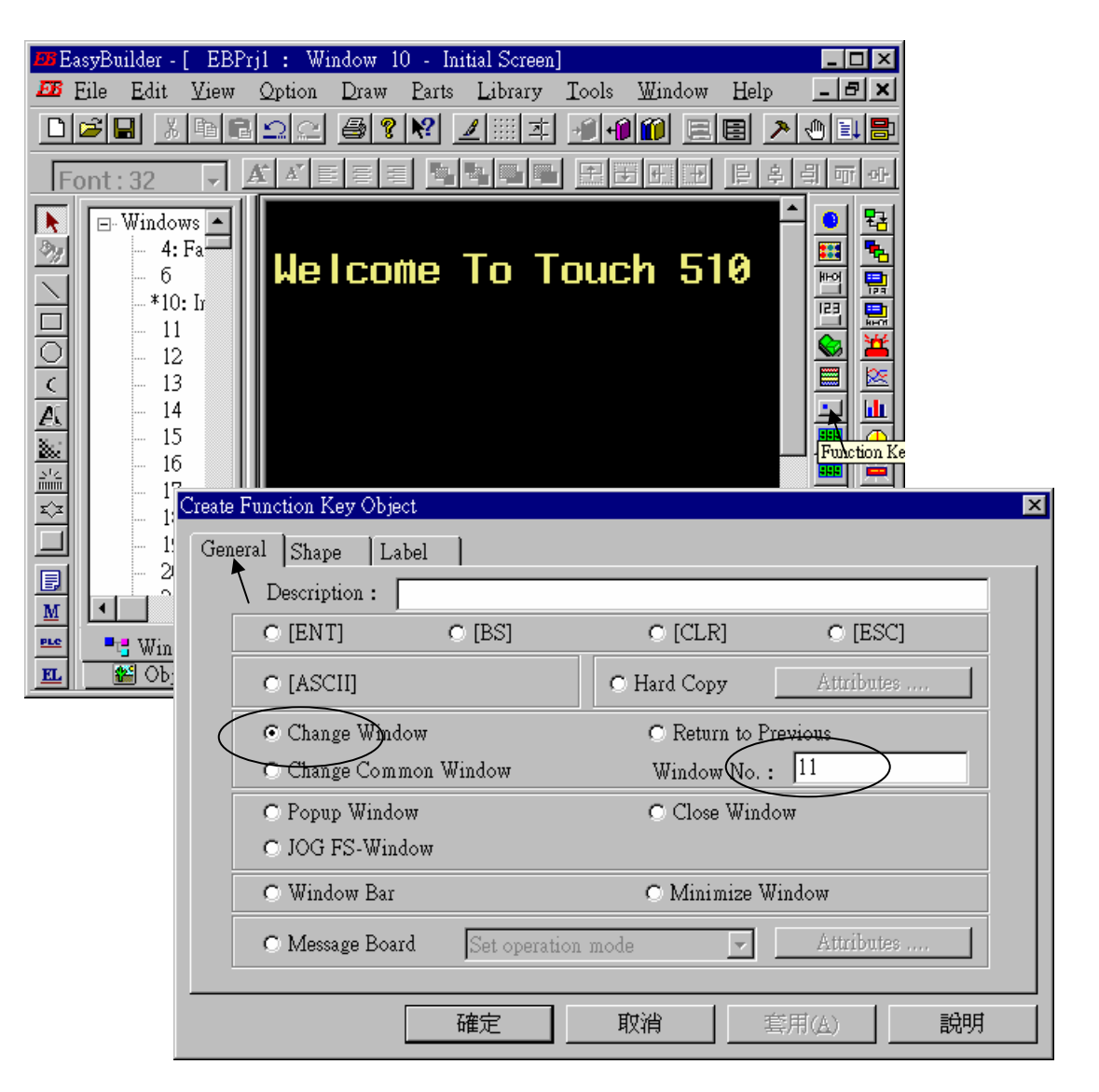

Click on "Shape", then select "Use shape" and the click on "Shape library ..."

| Create Function | Key Object |        |           |              | ×  |
|-----------------|------------|--------|-----------|--------------|----|
| General Sh      | ape_ Label | . ]    |           |              |    |
| -:              | Shape      |        |           |              | _  |
|                 |            | Shape  | library   | Use shape    |    |
|                 | Bitman —   |        | 1         | - \          |    |
|                 |            | Bitmap | library   | 🗖 Use bitmap |    |
|                 |            |        | State : 0 | ×            |    |
|                 |            |        |           |              |    |
|                 |            |        |           |              |    |
|                 |            | 確定     | 取消        | 套用(A)        | 說明 |

Select the prefered "Shape library" and then select one item and click on "OK".

| hape Library   |             |                |              |  |  |  |  |
|----------------|-------------|----------------|--------------|--|--|--|--|
| Shape library: | button1     | Sta            | ate : 0 🔹    |  |  |  |  |
| 0: Untitled    | 1: Untitled | 2: Untitled 3: | Untitled     |  |  |  |  |
| A: Untitled    | 5: Uptitled | 5: Uptitled 7  |              |  |  |  |  |
| Background :   | J. Ondied   |                | onducu       |  |  |  |  |
| Background:    |             |                |              |  |  |  |  |
| Select Lib     | New Lib     | Unattach Lib.  | Delete shape |  |  |  |  |
| Place          |             | ОК 🔪           | CANCEL       |  |  |  |  |

Click on "Label", then select the prefered "Color", "Font", "Align" and set "Content" to "GOTO S11", and **make sure "Use label" is selected**.

| Create Function Key Object | ×        |
|----------------------------|----------|
| General Shape Label        |          |
| Attribute                  |          |
| Color : Font : 16          |          |
| Align : Center State : 0   |          |
| Content :                  |          |
| GOTO S11                   | <u> </u> |
|                            |          |
| 4                          | ×        |
| Use label 🗖 Tracking       |          |
| <b>確定 取消</b> 套用(A)         | 說明       |

Click on "Bit Lamp"

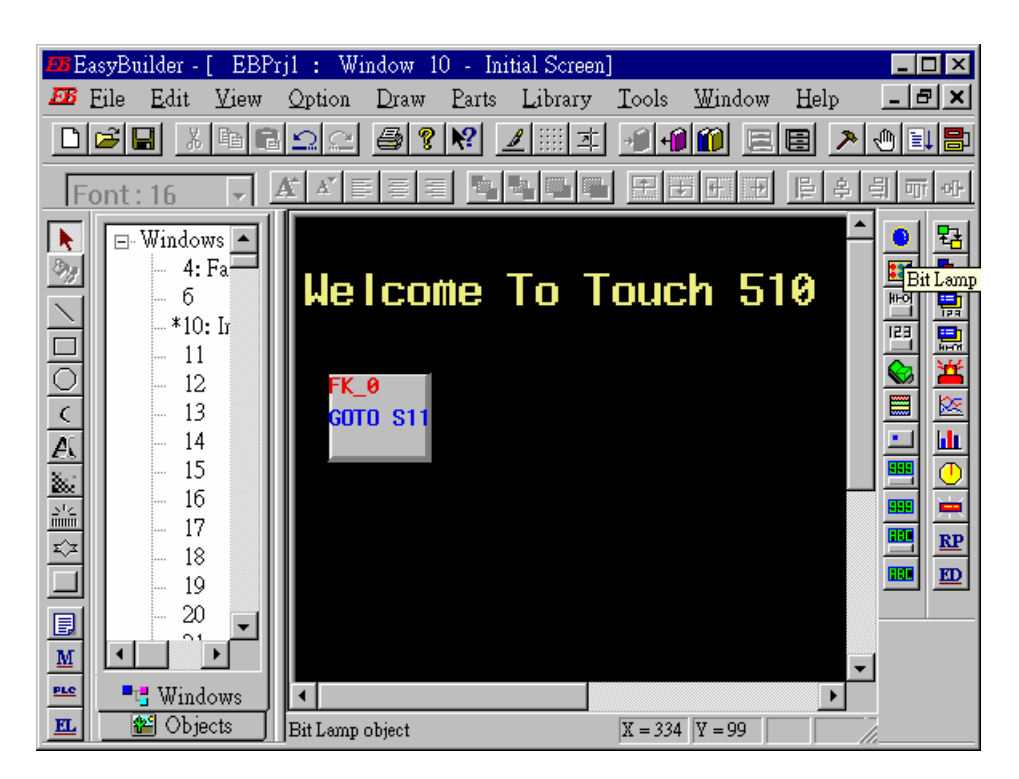

Click on "General", then select "Device type" to "**0x**" (**0x is for boolean variables**), then set "Device address" to 1 (this value is associated with the network address value of the variable in the I-8xx7). And then set "Function" to "Normal".

| Create Bit Lamp Ob            | ject                  | X |
|-------------------------------|-----------------------|---|
| General Shape                 | Label                 |   |
| Read address<br>Device type : | Ox Device address : 1 |   |
| Attribute<br>Function :       | Normal                |   |
|                               | 確定 取消 套用(A) 説明        |   |

By the same way as former, select prefered "Shap library".

| Create Bit L | amp Objec | t                            |              |              | ×            |       |
|--------------|-----------|------------------------------|--------------|--------------|--------------|-------|
| General      | Shape     | Label                        |              |              |              |       |
|              | Shape     | Shape li                     | brary        | ☑ Use shape  |              |       |
|              | Bitmap    | Bitmap l                     | ibrary       | 🗖 Use bitmap |              |       |
|              |           | pe Library<br>Shape library: | button1      | -            | State : 0    | ×     |
|              |           |                              |              |              |              |       |
|              |           | 16: Untitled                 | 17: Untitled | 18: Untitled | 19: Untitled |       |
|              |           |                              |              |              |              |       |
|              |           | 20: Untitled                 | 21: Untitled | 22: Untitled | 23: Untitled |       |
|              |           | Background :                 |              | -            |              |       |
|              |           | Select Lib                   | New Lib      | Unattach Li  | b. Delete s  | shape |
|              |           | Place                        |              | ок           | CAN          | EL    |

And then select "Label", given a "OFF" to "Content" for "State : 0". Make sure "Use label" is choosed.

| Create Bit Lamp Object |          |     |                | ×        |
|------------------------|----------|-----|----------------|----------|
| General Shape Labe     | 2        |     |                |          |
| Attribute              |          | _   |                |          |
| Color :                |          | r F | ont: 16        | <b>•</b> |
| Align : Center         | •        | S   | tate : 0       | •        |
| Content :              |          |     |                |          |
| OFF                    |          |     |                | <u> </u> |
|                        |          |     |                | 7        |
| -                      |          |     |                | Þ        |
| ▼Use label Γ           | Tracking |     |                |          |
|                        | 確定       | 取消  | 套用( <u>A</u> ) |          |

And then change "State" to 1, and given a "ON" to "Content". Make sure "Use label" is choosed.

| Create Bit Lamp Object |          |           | ×      |
|------------------------|----------|-----------|--------|
| General Shape Label    |          |           |        |
| Attribute<br>Color :   | <b>-</b> | Font: 16  |        |
| Align : Left           | •        | State : 1 |        |
| Content :              |          | 1         |        |
| ON                     |          |           | ×<br>V |
| Use label 🗖 Trackin    | g        |           |        |
|                        | 1 取      | 消<br>(A)  | 説明     |

By the same way as former, create one another Bit Lamp with a "Device address" = 2.

E

| Bit Lamp Object'                      | s At         | tribute                                |                    |                   |                                                           |                   |           | ×        |             |             |
|---------------------------------------|--------------|----------------------------------------|--------------------|-------------------|-----------------------------------------------------------|-------------------|-----------|----------|-------------|-------------|
| General Shar                          | ре           | Label Profile                          |                    |                   |                                                           |                   |           |          |             |             |
| Description                           | n : [        |                                        |                    |                   |                                                           |                   |           | -        |             |             |
| Read address                          |              |                                        |                    |                   |                                                           |                   |           |          |             |             |
| Device typ                            | é:           | 0x                                     | -                  | Device a          | ddress :  2                                               | )                 |           |          |             |             |
|                                       |              |                                        |                    |                   |                                                           |                   |           |          |             |             |
| <u> </u>                              |              |                                        |                    |                   |                                                           |                   |           |          |             |             |
|                                       |              |                                        |                    |                   |                                                           |                   |           |          |             |             |
|                                       |              |                                        |                    |                   |                                                           |                   |           |          |             |             |
| -Attribute-                           |              |                                        |                    |                   |                                                           |                   |           | _        |             |             |
| Function                              | n : [        | Normal                                 | ¥                  |                   |                                                           |                   |           |          |             |             |
|                                       |              |                                        |                    |                   | 1.5.1.0                                                   | -                 |           |          |             |             |
| · · · · · · · · · · · · · · · · · · · | E Ea<br>FR I | syBuilder - [EBF<br>Sile - Edit - View | Til : Wi<br>Option | ndow IU<br>Draw P | <ul> <li>Initial Scree</li> <li>arte – Library</li> </ul> | n]<br>Tools       | Window    | Holp     | 니고          | I XI        |
|                                       | nl           |                                        |                    |                   |                                                           | 1001s<br>1 1.001s |           |          |             |             |
|                                       |              |                                        |                    |                   | e e e e e                                                 |                   | and ref   |          |             |             |
| _                                     | Fc           | ont:16 🚽                               |                    |                   |                                                           |                   |           | <u> </u> |             | 매           |
|                                       | <b>N</b>     | 🖃 Windows 🔺                            |                    |                   |                                                           |                   |           | _        | ┨           | 뭑           |
| -                                     | <u>%</u>     | - 4: Fa                                | We                 | com               | e To 1                                                    | Fouc              | :h 51     | 0        | <u>₩-01</u> | 칅           |
| -                                     | )<br>        | <b>*10:</b> Ir                         |                    |                   |                                                           |                   |           |          | 믈           |             |
| -                                     | 헤            | - 11                                   | EK                 | 0                 |                                                           | •                 |           |          |             | **          |
| 1                                     | č            | - 13                                   | GOT                | 0<br>0 S11        |                                                           | 6                 |           |          |             | <u>&gt;</u> |
|                                       | A            | - 14                                   |                    |                   |                                                           |                   | <b>)</b>  |          |             |             |
|                                       |              | - 15                                   |                    |                   |                                                           |                   |           |          | ┛╬╣         | 읙           |
| <u>.</u>                              |              | - 17                                   |                    |                   |                                                           |                   |           |          |             | RP          |
| f                                     | $\approx$    | 18                                     |                    |                   |                                                           |                   |           |          |             | ED          |
|                                       |              | - 20                                   |                    |                   |                                                           |                   |           |          |             |             |
| 1                                     | M            |                                        |                    |                   |                                                           |                   |           |          |             |             |
|                                       | PLC          | •• Windows                             | •                  |                   |                                                           |                   |           |          | 1           |             |
|                                       | EL           | 🔠 Objects 🛛                            | For Help, 1        | press F1          |                                                           | X = 236           | i Y = 142 |          | 7           |             |

Click on "Toggle Switch", then set all "Device Type" to "**0x**", all "Device address" to 1 and select "Switch Type " to "Toggle".

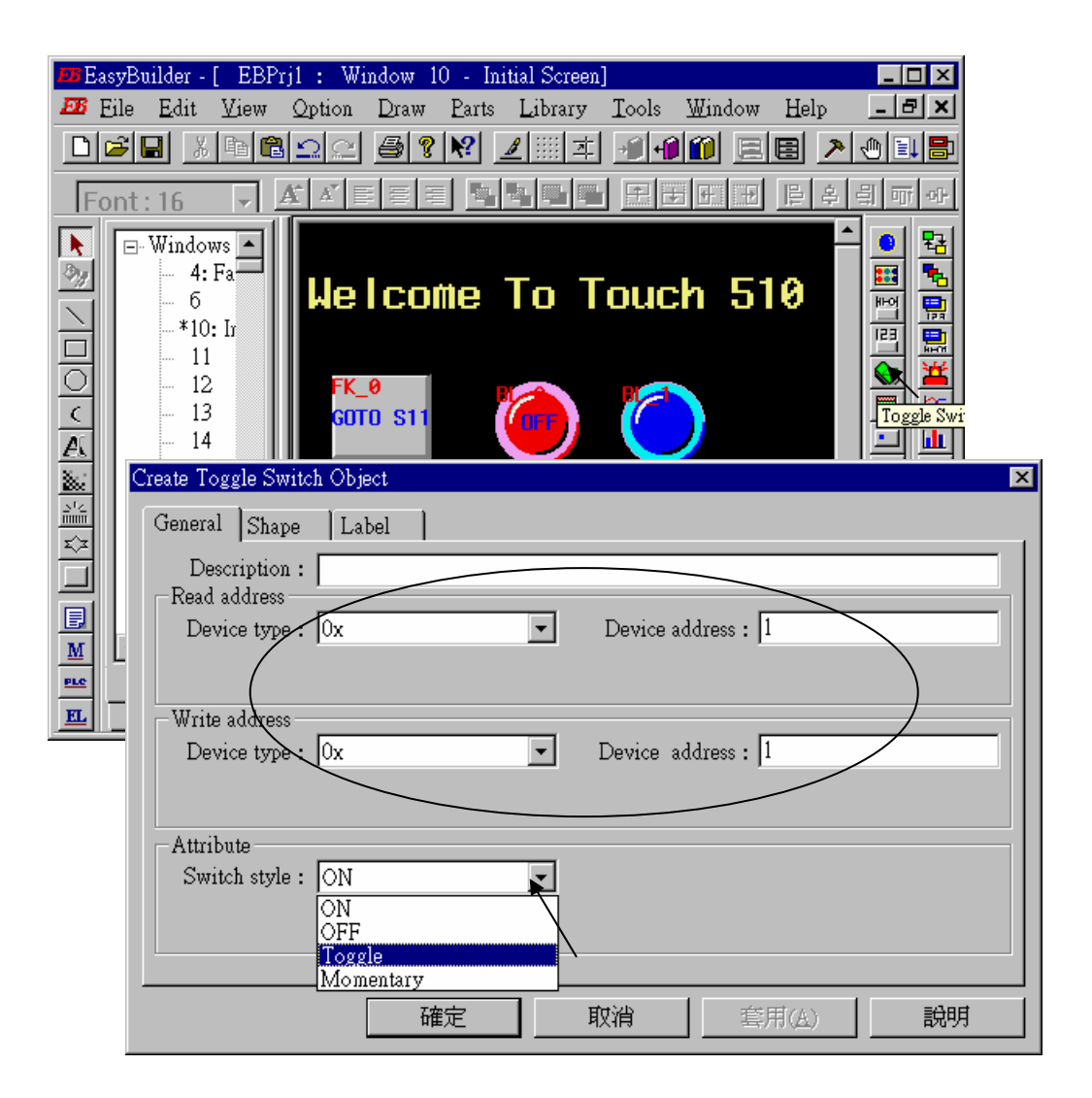

By the same way as former to choose a prefered "shape" and "label".

| Create Toggle Switch Object 💌                                                                                          |          |
|----------------------------------------------------------------------------------------------------|----------|
| General Shape Label                                                                                                    |          |
| Shape                                                                                                    |          |
| Shape library 🔽 Use shape                                                                                              |          |
| - Ditmon                                                                                                    |          |
| Bitmap library                                                                                                    |          |
|                                                                                                    |          |
| State: 0                                                                                                    |          |
| Crosta Taggila Switch Object                                                                                           | ×        |
|                                                                                                    |          |
|                                                                                                    |          |
|                                                                                                    |          |
|                                                                                                    |          |
| Align : Center  State : 0                                                                                              |          |
| Content:                                                                                                    |          |
| OFF                                                                                                    | <u>–</u> |
|                                                                                                    |          |
|                                                                                                    |          |
|                                                                                                    | -        |
| Use label Tracking                                                                                                    |          |
| 💴 EasyBuilder - [ EBPrj1 : Window 10 - Initial Screen]                                                                 |          |
| 🌆 Eile Edit View Option Draw Parts Library Tools Window Help 💶 🗖 🗙                                                     |          |
|                                                                                                    |          |
|                                                                                                    | L        |
|                                                                                                    |          |
| 📲 🗧 🧧 Welcome To Touch 510 🛛 🚟 🚆                                                                                       |          |
|                                                                                                    |          |
| 🖸 🔤 👘 🔣 📕 🙀 👘                                                                                                    |          |
| $\begin{array}{c c} \hline \\ \hline \\ \hline \\ \hline \\ \hline \\ \hline \\ \hline \\ \hline \\ \hline \\ \hline $ |          |
|                                                                                                    |          |
|                                                                                                    |          |
|                                                                                                    |          |
|                                                                                                    | -        |
|                                                                                                    |          |
| Windows         Image: Comparison of the press F1         X = 293         Y = 190                                      |          |

By the same way as former, create one another "Toggle Switch" however set all "Device address" to 2 and "Switch style" to "Momentary". Click on "save" to save the project.

| Toggle Switch Object's Attribute | ×                                                                |          |
|----------------------------------|------------------------------------------------------------------|----------|
| General Shape Label I            | Profile                                                          |          |
| Description :                    |                                                                  |          |
| Read address                     |                                                                  |          |
| Device type : Ux                 | Device address : 2                                               |          |
|                                  |                                                                  |          |
| Write address                    |                                                                  |          |
| Device type : Ox                 | Device address : 2                                               |          |
|                                  |                                                                  |          |
| Attribute                        |                                                                  |          |
| Switch style : ON                |                                                                  |          |
| Ŭ.                               |                                                                  |          |
| loggle<br>Momentary              |                                                                  |          |
| 🚥 EasyBuilder - [ EBPi           | rj1 : Window 10 - Initial Screen]                                | X        |
| Eile Edit View                   | Option Draw Parts Library Tools Window Help -                    | . 8 ×    |
|                                  | 192 <b>8 ? 12</b> 💷 I 🗐 🛍 E 🖻 🗡 🖲                                |          |
| Font: 16                         | <u>A X ≣ ≣ ≣ <b>5 6 6 0 0</b> 0 0 0 0 0 0 0 0 0 0 0 0 0 0 0 </u> | -lo- ili |
| Windows 🔺                        |                                                                  | 9 명      |
| 🧞 – 4: Fa                        | Holcomo To Touch 510                                             | I 🔁      |
| ×10: Ir                          |                                                                  |          |
| - 11                             |                                                                  |          |
| $\bigcirc$ $-12$                 |                                                                  |          |
| A. 14                            |                                                                  | i 🖬      |
| - 15                             |                                                                  | ≞ _      |
|                                  | TS-AL TS 1                                                       |          |
| <u>≭</u> - 18                    | OFF OFF                                                          |          |
|                                  |                                                                  |          |
|                                  |                                                                  |          |
|                                  |                                                                  |          |
| EL Objects                       | For Help, press F1         X = 323         Y = 152               |          |

We are going to design another window. Click on "Windows" – "11", then click and hold on the right button of the mouse and drag to "Create".

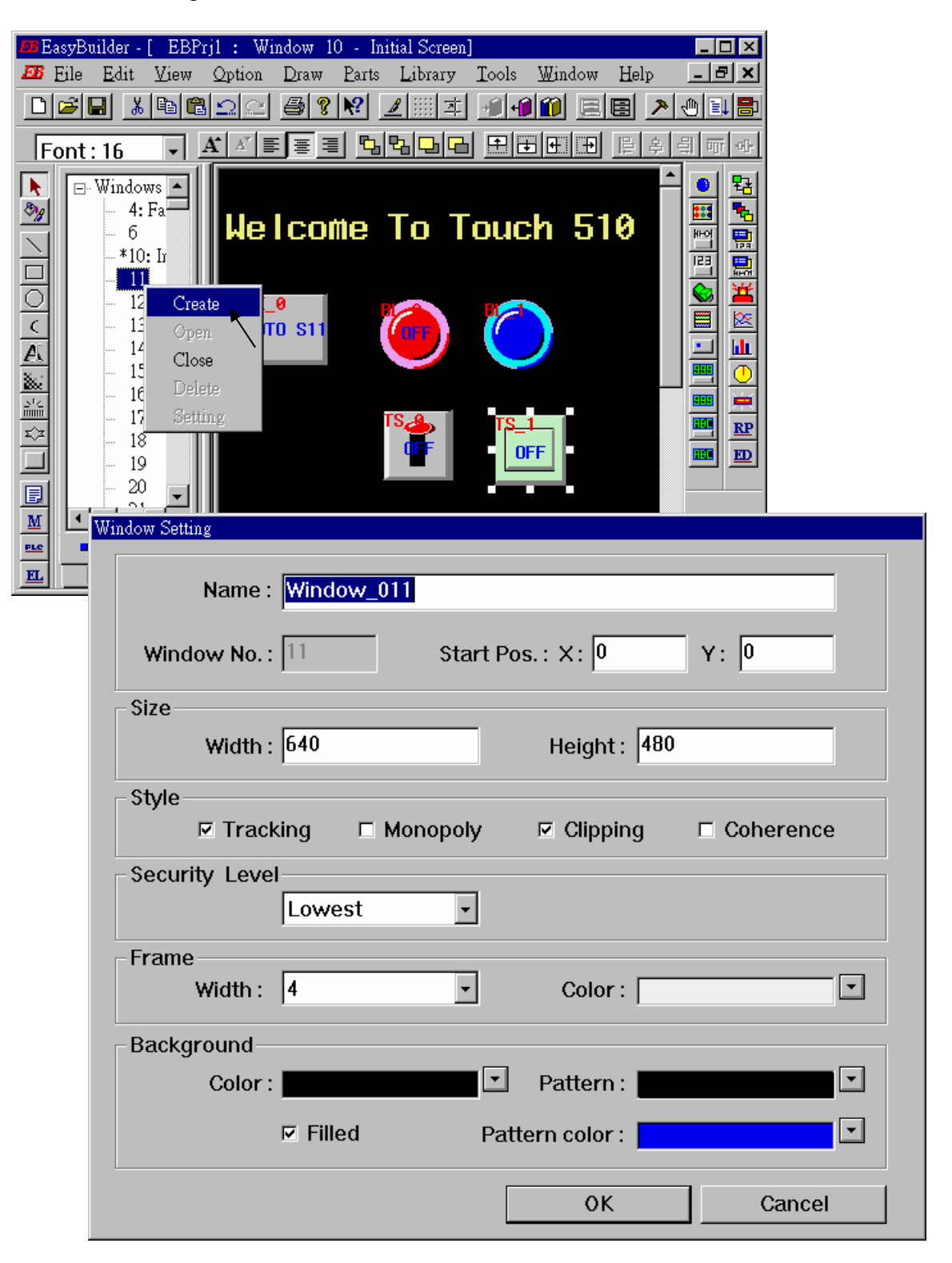

**Double click** on "Window\_011".

| <b>EB</b> Ea | asyBu    | ilder -      | [ EBP | rjl : Wi       | ndow 1   | 1 - W | /indow_011      | ]      |                |              | _ 🗆 ×        |
|--------------|----------|--------------|-------|----------------|----------|-------|-----------------|--------|----------------|--------------|--------------|
| <b>BB</b>    | Eile     | <u>E</u> dit | ∐iew  | <u>O</u> ption | Draw     | Parts | <u>L</u> ibrary | Tools  | <u>W</u> indow | <u>H</u> elp | <u>- 8 ×</u> |
| D            | <b>2</b> | 8            | Ba f  |                | 3        | ▶?    | <u>⊿</u> 本      | ની માં | 100 📃          | E 🗡          | 0 💷 🖶        |
| F            | ont:     | 16           | -     | A A E          |          |       |                 |        |                | 阜후           | 븳ㅠ아          |
|              |          | Windot<br>   | WS Fa | >w_011         |          |       |                 |        |                |              |              |
| EL           | <u>1</u> | 🗑 Obje       | ects  | For Help, j    | press F1 |       |                 | X = 1  | Y = 91         |              | li           |

Create a change-window "Function Key" as former method to change to "Window No." = 10, and Labeled as "BACK".

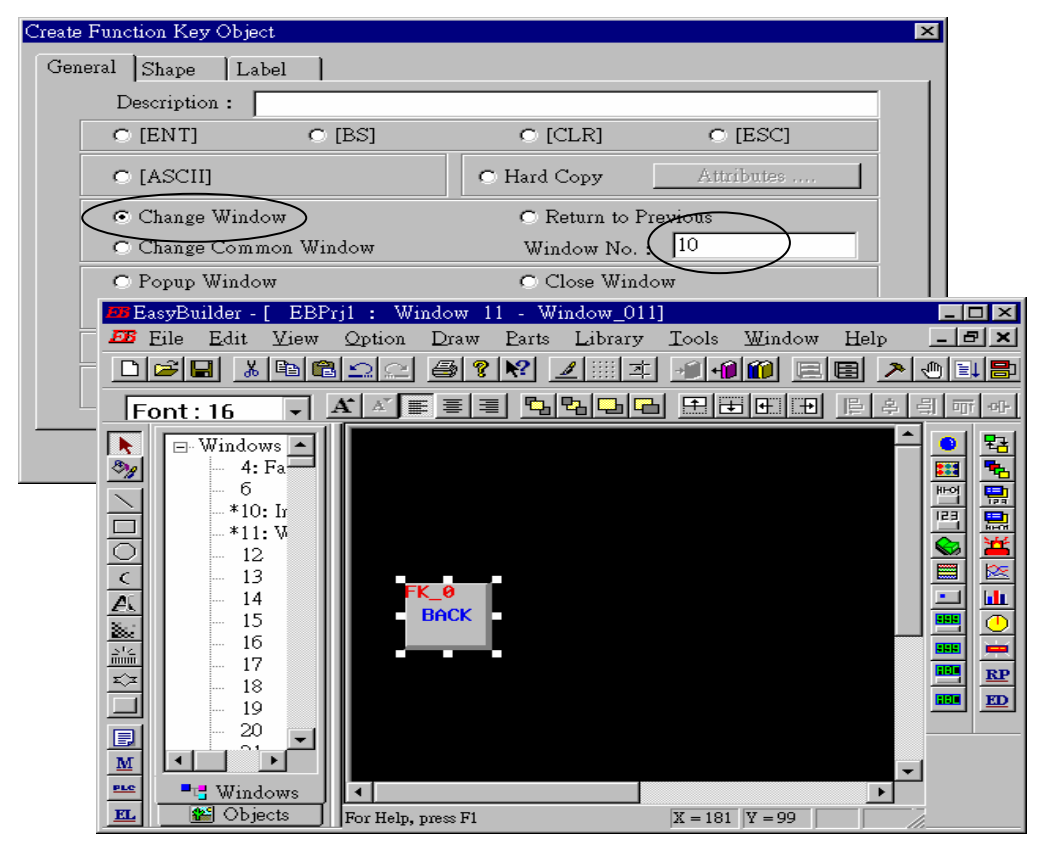

Click on "Set Word", then set "Device Type" as "4x" (4x is for short integer, 4L is for long integer), set "Device address" to 10, "BIN", and "Set style" to "Set Constant", and "Set value" = 100. And then select the prefered "shape", and set "label" to "Set to 100".

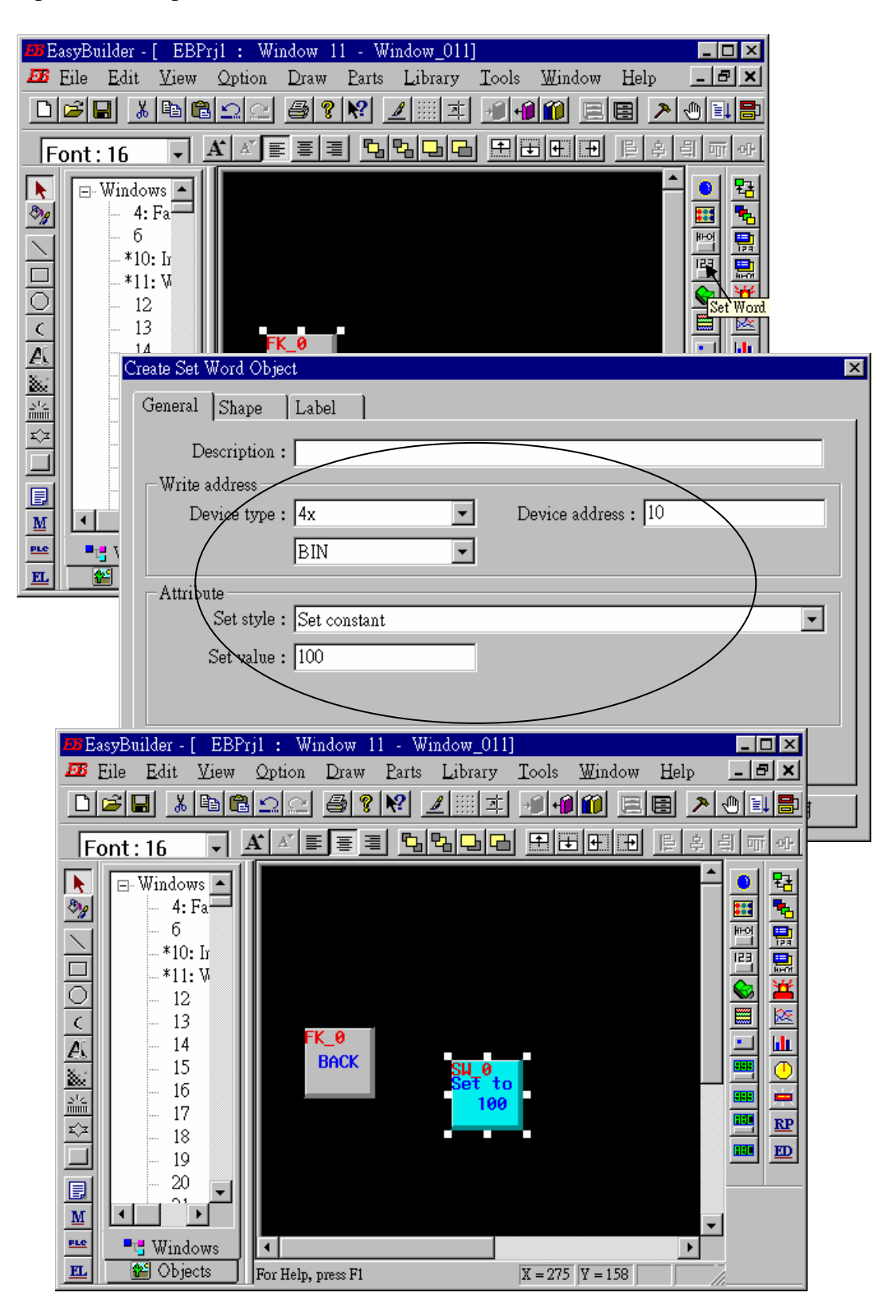

Click on "Numerical Data", set "Device Type" to "4x" (**4x is for short integer, 4L is for long integer**), "Device address" to 10, "BIN", "Number of words" to 1, "No. above Dec" to 7, "No. below Decimal" to 0, "Input low" to -32768, "Input high" to +32767. And then select the prefered shape.

| 趙 EasyBuilder - [ EBPrj1                                                                                                    | : Window 11 - Window_011]                                                                                                    |
|----------------------------------------------------------------------------------------------------|----------------------------------------------------------------------------------------------------|
| Eile Edit View Q                                                                                                    | otion Draw Parts Library Tools Window Help 💶 🗗 🔀                                                                                             |
|                                                                                                    | <u> </u>                                                                                                    |
| Font: 16 🛛 🖌                                                                                                    |                                                                                                    |
| →       →       Windows         →       -       -         →       -       6         →       10: Ir         →       12          -       12          -       12          -       14         →       15       -         →       16       -         →       17       -         ↓       -       18         →       -       19         ✓       Create Num         M       -       -         ✓       Win       Descr         Read ad       Device | FK.0   BACK   Set to   100      eric Data Object   Numeric Font   iption :   iterss   e type :   4x   Device address :   10   No. of words : |
|                                                                                                    |                                                                                                    |
|                                                                                                    | Create Numeric Data Object 🔀                                                                                                    |
|                                                                                                    | General Numeric Font                                                                                                    |
|                                                                                                    | Display                                                                                                    |
|                                                                                                    | • Decimal • Hex • Binary • Mask                                                                                                    |
|                                                                                                    | O Single Hoat O Double Hoat                                                                                                    |
|                                                                                                    | Raw data display     O Do conversion                                                                                                    |
|                                                                                                    | Numeric                                                                                                    |
|                                                                                                    | No. below Dec. : 0                                                                                                    |
|                                                                                                    | □ 確定 取消 套用(∆) <b>説明</b>                                                                                                    |

Now we are going to add one another "Numerical Data" with conversion.

Click on "Numerical Data", set "Device Type" to "4x", "Device address" to 10, "BIN", "Number of words" to 1, "No. above Dec" to 5, "No. below Decimal" to 0, "Input low" to -32768, "Input high" to +32767, check "Do conversion", set "engineering low" to -10, "engineering high" to +10 (**Convert** [-32768,+32767] to [-10,+10]). And then select the prefered font.

| 📨 EasyBuilder - [ EBPrj1 : Window 11 - Window_011]           | _ 🗆 🗵 |
|--------------------------------------------------------------|-------|
| छ Eile Edit View Option Draw Parts Library Tools Window Help | - ª × |
| _ <b>≈∎ * ®®</b> ⊆ <i>≈ <b>⊜ ? №</b> ∠∭≭ ∌∲∅∅ ≣≣ &gt;</i>    |       |
| Font:16 V A E E E BBB E E E E                                | 희 때 아 |
| Windows                                                      |       |
|                                                              |       |
| General Numeric Font                                         |       |
| Description :                                                |       |
| Device type: 4x   Device address : 10                        |       |
| BIN No. of words : 1                                         |       |
|                                                              |       |
|                                                              |       |
| Create Numeric Data Object                                   |       |
| Create Numeric Data Object                                   |       |
| Create Numeric Data Object                                   |       |
| Create Numeric Data Object                                   |       |
| Create Numeric Data Object                                   |       |
| Create Numeric Data Object                                   |       |
| Create Numeric Data Object                                   |       |
| Create Numeric Data Object                                   |       |
| Create Numeric Data Object                                   |       |
| Create Numeric Data Object                                   |       |
| Create Numeric Data Object                                   |       |
| Create Numeric Data Object                                   |       |

Click on "Numerical Input", set "Device Type" to "4x", "Device address" to 10, "BIN", "Number of words" to 1, **"Trigger Device Type" to "LB", "Trigger Device address" to "9000",** "No. above Dec" to 7, "No. below Decimal" to 0, "Input low" to –32768, "Input high" to +32767. And then select the prefered shape.

| EasyBuilder - [ EBPrj1 : Window 11 - Window_011]                                                                                                    |     |
|----------------------------------------------------------------------------------------------------|-----|
|                                                                                                    |     |
|                                                                                                    |     |
| Windows       4: Fa         -       6         -       10: In         -       *10: In         -       *11: W         -       12         -       13         Id       FK_0 |     |
| General Numeric Shape Font                                                                                                    |     |
| Description :                                                                                                    |     |
| Device type 4x   Device address : 10                                                                                                    |     |
| BIN No. of words: 1                                                                                                    |     |
| Trigger address                                                                                                    |     |
| Device type : LB                                                                                                    |     |
|                                                                                                    |     |
|                                                                                                    |     |
| Create Numeric Input Object                                                                                                    | ×   |
| General Numeric Shape Font                                                                                                    |     |
| Display                                                                                                    | -   |
| • Decimal O Hex O Binary O Mask                                                                                                    |     |
| © Single float © Double float                                                                                                    |     |
| <ul> <li>Raw data display</li> <li>Do conversion</li> </ul>                                                                                                    |     |
| Numeric                                                                                                    | - / |
| No. above Dec. : 7 📑 No. below Dec. : 0 📑                                                                                                    |     |
| Input low : -32768 Input high : +32767                                                                                                    |     |
|                                                                                                    |     |
|                                                                                                    |     |
| 確定 取消 ≦用(∆) 説明                                                                                                    |     |

| EasyBuild | • [ EBPrj1 : Window 11 • Window_011]<br>• View Option Draw Parts Library Tools Window Help<br>• • • • • • • • • • • • • • • • • • • |  |
|-----------|----------------------------------------------------------------------------------------------------|--|
|           | ompiling Project name : C:\EB500\Project\test1.epj Compile file name : C:\EB500\Project\test1.eob                                   |  |
|           | Compile Close                                                                                                    |  |

Click "Tools" – "Compile ..." to compile this project.

To download the project to the Touch 510, click on the Windows "Start" button, then click on the "Program" button, then click on the "EasyBuilder" – "EasyManager" button. The following window will be displayed. Choose the correct COM No. on your PC (Normally is COM1), "115200 bps".

Connect the RS232 download cable (refer to section 4.4) between PC and Touch 500.

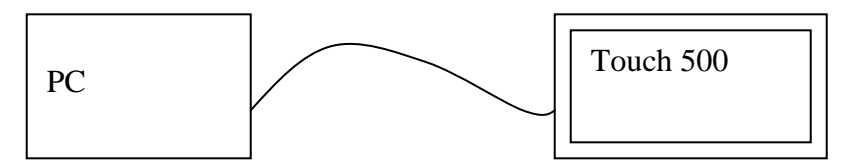

Click on "Jump To RDS" first, if OK., you can see the screen of the Touch 500 will change and wait for project download. Click on "Download" to start to download the MMI picture to the Touch 500.

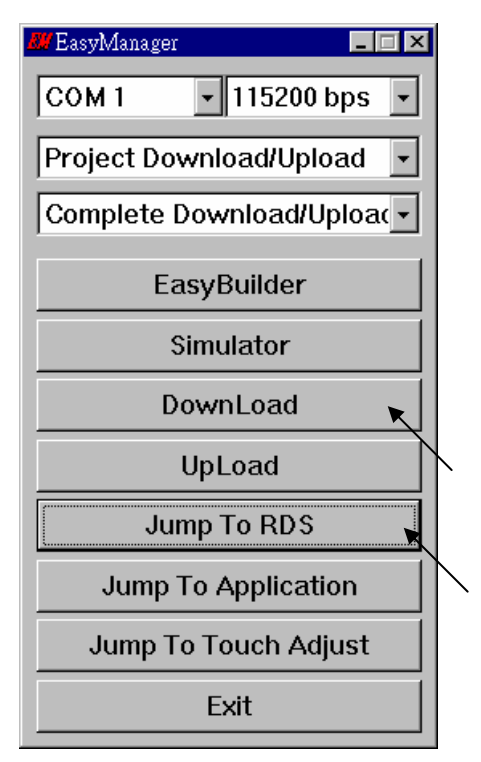

If downloading is OK, You may choose to click on "Jump To Application" or reset the Touch 510T, and then connect another RS232 cable between Touch 510 and the I-8xx7 (refer to section 4.4).

Now, you may touch each icon on the Touch 510 to test. Have a good luck !

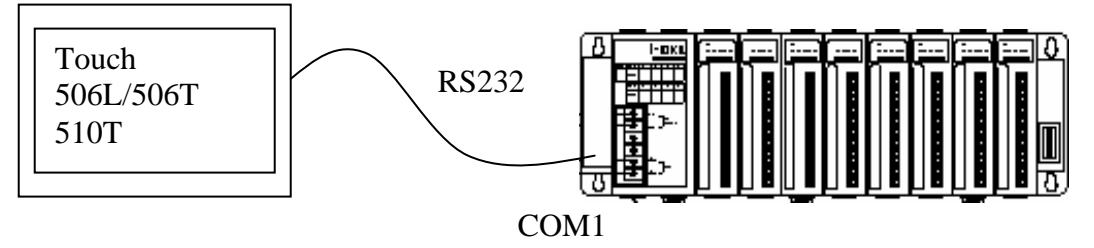